# WordPress環境のSSH設定

## 1. WinSPのインストール

#### 1-1. 下記をクリックする

| Google | winscp ダウンロード X 🌷 Q                                                                                                  |
|--------|----------------------------------------------------------------------------------------------------|
|        | Q すべて D 動画 🗳 画像 🗉 ニュース 🧷 ショッピング : もっと見る ツール                                                                          |
|        | 約 272,000 件(0.40 秒)                                                                                                  |
|        | https://forest.watch.impress.co.jp > library > software 💌                                                            |
|        | 「WinSCP」SCP/SFTP/FTPS対応のFTPクライアント - 窓の杜                                                                              |
|        | WinSCPのダウンロードはこちら オープンソースで開発されているFTP/SFTP/SCPクライアン<br>トソフト。FTPのほか"SCP(Secure Copy Protocol)"や"SFTP(SSH File Transfer |
|        | 他の人はこちらも検索 ×                                                                                                    |
|        | winscp ダウンロード方法 winscp ダウンロード 日本語                                                                                    |
|        | winscp ダウンロート光 winscp ダウンロート 恐の柱<br>WinSCP winscp ダウンロードできない                                                         |

#### 1-2. 窓の杜からダウンロードをクリックする

TOP > インターネット・セキュリティ > サーバー・ネットワーク > FTPクライアント > WinSCP

## WinSCP

| WinSCP                                                                                                | 窓の杜から                                 |
|----------------------------------------------------------------------------------------------------|---------------------------------------|
| v5.21.3(22/09/06) インストールアプリ                                                                           | ダウンロード <b>●</b>                       |
| SCP/SFTP/FTPS対応のFTPクライアント<br>無料 (寄付歓迎)<br>対応環境 : Windows XP/Server 2003からWindows 10/Server 2016ま<br>で | ファイルサイズ 10.9MB<br><mark>译</mark> 寄付送金 |
| WinSCP(ストアアプリ版)                                                                                       | ストアから                                 |
| v5.19.2.0 インストールアプリ                                                                                   | ダウンロード 🏓                              |
| SCP/SFTP/FTPS対応のFTPクライアント<br>ダウンロード販売 1,150円                                                          | 外部ページへ移動します                           |

※消費税増税のため、一部ソフトの価格が異なっている場合があります

1-3. WinSCP-5.21.3-Setup.exeをクリックする

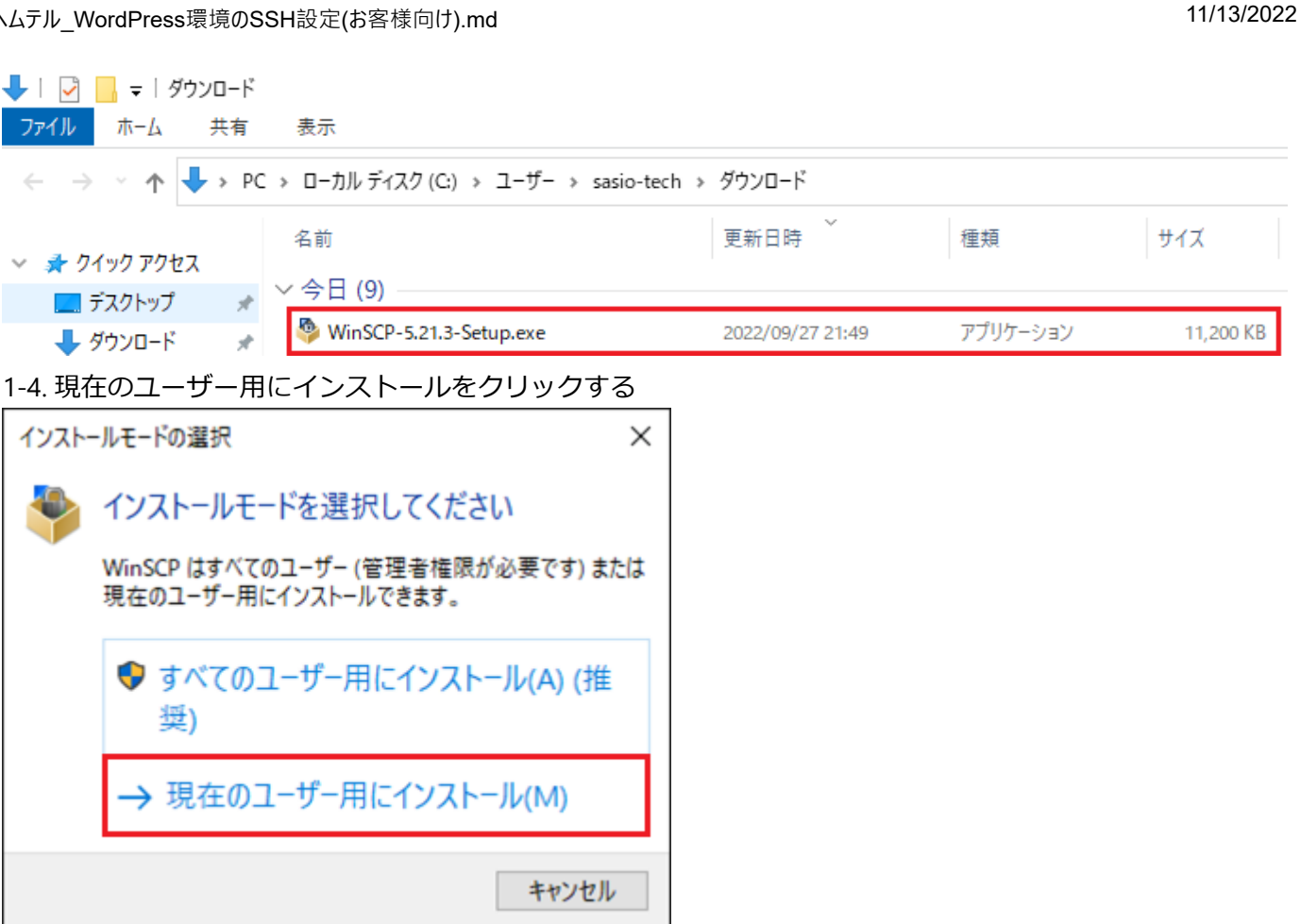

1-5. 使用許諾契約書の同意が表示されたら許諾をクリックする

| WinSCP 5.21.3 セットアップ                                                                                                    |           | ×   |
|----------------------------------------------------------------------------------------------------|-----------|-----|
| 使用許諾契約書の同意<br>続行する前に以下の重要な情報をお読みください。                                                                                                    |           | ₫   |
| 以下の使用許諾契約書をお読みください。インストールを続行するにはこの契約書に同意する必要                                                                                                    | 更があります    | ŧ.  |
| You can also review this license and further details online at:<br>https://winscp.net/eng/docs/license                                                                                                 |           | ^   |
| A. GNU General Public License<br>B. License of WinSCP Icon Set<br>C. Privacy Policy                                                                                                    |           |     |
| A. GNU GENERAL PUBLIC LICENSE<br>Version 3, 29 June 2007                                                                                                    |           |     |
| Copyright (C) 2007 Free Software Foundation, Inc. < <u>https://www.fsf.org/</u> ><br>Everyone is permitted to copy and distribute verbatim copies of this license document, but cha<br>is not allowed. | anging it | ~   |
| ヘルプ(H) 許諾(A)                                                                                                    | キャ        | ンセル |

1-6. セットアップ形式は変更せず次へ(N)をクリックする

| 🎐 WinSCP 5.21.3 セットアップ                                       |                                                              |                              | -     |     | ×        |
|--------------------------------------------------------------|--------------------------------------------------------------|------------------------------|-------|-----|----------|
| <b>セットアップ形式</b><br>どの形式でセットアップを行い                            | ますか?                                                         |                              |       |     | <b>_</b> |
| ● 標準的なインストール(T)                                              | (推奨)                                                         |                              |       |     |          |
| <ul> <li>デフォルトのインストー</li> <li>すべてのコンボーネント</li> </ul>         | ル先ヘインストール<br>をインストール                                         |                              |       |     |          |
| <ul> <li>多くの標準的な機能</li> <li>() つたったし、() つたった。</li> </ul>     | を有効にする                                                       |                              |       |     |          |
| <ul> <li>① カスタム 1 ジストール(C)</li> <li>・ インストール先、コンボ</li> </ul> | ーネント、機能をすべて遅択す                                               | 可能                           |       |     |          |
|                                                              |                                                              |                              |       |     |          |
| ヘルプ(H)                                                       |                                                              | 戻る(B)                        | 次へ(N) | キャン | セル       |
|                                                              |                                                              |                              |       |     |          |
| 1-7. ユーサーの初期設定は変                                             | を更せす次へ(N)をクリ                                                 | ックする                         |       | _   | ~        |
| WINSCP 5.21.3 セットアック                                         |                                                              |                              | _     |     | _        |
| ユーザの初期設定<br>好みのインターフェイス オブシ:                                 | ョンを選択してください                                                  |                              |       |     | <b>_</b> |
| インターフェイス スタイル                                                |                                                              |                              |       |     |          |
| (C) 2     (C) 2     (C) 1                                    | 2 つのバネル(左か日ーカル、モ<br>lorton Commander風のショー<br>あパネル間でドラッグ&ドロップ | コかリモートのティレク<br>・トカット<br>りが可能 | 7月表示) |     |          |
| ○I9スプローラー(E) ・リ<br>I9<br>・ 1                                 | ・<br>・<br>・<br>・フプローラー風のショートカット<br>・ラッグ&ドロップが可能              |                              |       |     |          |
|                                                              |                                                              |                              |       |     |          |
|                                                              |                                                              |                              |       |     |          |
|                                                              |                                                              |                              |       |     |          |
| ヘルプ(H)                                                       |                                                              | 戻る(B)                        | 次へ(N) | キャン | セル       |

| 1_2  | インフトーリ | すろ淮備宗了が表示されたら。  | インフトールをクロックする |
|------|--------|-----------------|---------------|
| I-Ö. | インストーノ | 9 ②竿脯元」か衣示されにり1 | 1ノストールをクリックする |

| <sup> </sup>                                                                                                    | _      |     | ×  |
|----------------------------------------------------------------------------------------------------|--------|-----|----|
| インストール準備完了<br>ご使用のコンピュータへ WinSCP をインストールする準備ができました。                                                                                            |        |     | \$ |
| インストールを続行するには「インストール」を、設定の確認や変更を行うには「戻る」をクリックし                                                                                                 | 、てください | 6   |    |
| インストール先:<br>C:¥Users¥sasio-tech¥AppData¥Local¥Programs¥WinSCP                                                                                  |        | í   | •  |
| セットアップの種類:<br>標準的なインストール(T)                                                                                                    |        |     |    |
| 選択コンボーネント:<br>WinSCP アプリケーション<br>ドラッグ&ドロップ シェル拡張(直接ダウンロードを許可します。再起動が必要です)<br>Pageant (SSH 認証エージェント)<br>PuTTYgen (鍵生成)<br>翻訳版                   |        |     |    |
| 追加タスクー覧:<br>WinSCP の更新を自動的に有効する(C) [推奨]<br>匿名化された利用統計の取得を許可する<br>デスクトップにアイコンを作成(D)<br>エクスプローラーの「送る」メニューにアップロードのショートカットを作成<br>URL アドレスに関連づける(A) |        |     | ,  |
|                                                                                                    |        |     |    |
| ヘルプ(H) 戻る(B) インストール                                                                                                    | (I)    | キャン | セル |

### 2. レンタルサーバー接続設定

2-1. ヘテムルの認証画面でユーザー名とパスワードを入力してログインする

| ヘテムルID                             | hetemi FTP                                    |
|------------------------------------|-----------------------------------------------|
| パスワード                              | FUNCTION OF THE CONTROL PANEL<br>コントロールパネルの機能 |
| ログイン                               | MAIL<br>メールアカウントの作成や<br>メーリングリストやメールマガジンの管理。  |
| <ul> <li>パスワードを忘れた方はこちら</li> </ul> | WEB<br>ディスク使用量やアクセスログの取得                      |

2-2. SSHアカウントをクリックする

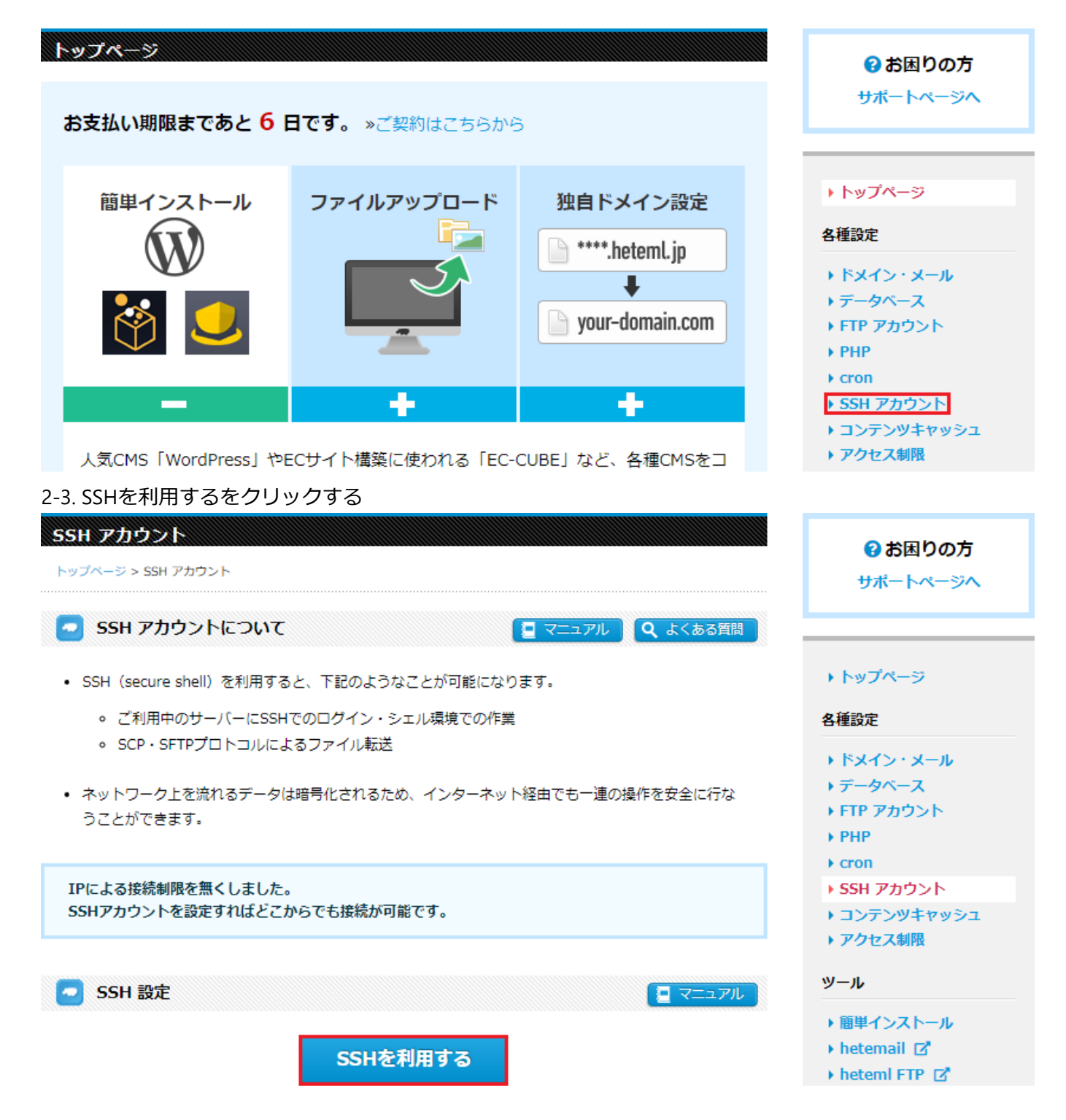

#### 2-4. レンタルサーバーの接続情報を確認する SSH アカウント 8 お困りの方 トップページ > SSH アカウント サポートページへ SSH設定のセットアップが完了しました。 SSHパスワードは「VytkHsXSAYFILfUVEHE6cggKTYWAkqW7」です。 ▶ トップページ SSH アカウントについて 🧧 マニュアル 🛛 🔍 よくある質問 各種設定 ▶ ドメイン・メール • SSH (secure shell) を利用すると、下記のようなことが可能になります。 ▶ データベース • ご利用中のサーバーにSSHでのログイン・シェル環境での作業 ▶ FTP アカウント SCP・SFTPプロトコルによるファイル転送 ▶ PHP cron ネットワーク上を流れるデータは暗号化されるため、インターネット経由でも一連の操作を安全に行な ▶ SSH アカウント うことができます。 ) コンテンツキャッシュ ▶ アクセス制限 IPによる接続制限を無くしました。 ツール SSHアカウントを設定すればどこからでも接続が可能です。 ▶ 簡単インストール 🕨 hetemail 🗹 heteml FTP 🥏 SSH 設定 🔚 マニュアル ▶ アクセス解析 ▶ ディスク使用量 ユーザー名 tech-mgt セキュリティ サーバー ssh-fas-wp-test.heteml.net ▶ 独自SSL WAF 2222 接続ポート ▶ 海外アタックガード

### 3. サーバーへのログイン

3-1. WinSCPをクリックする

3-2. ヘムテルのSFTP(またSSH)の接続情報は以下の通りとなります

- ホスト名:割り振られた独自ドメイン
- ポート番号:2222
- ユーザーアカウント:管理画面にログインする際のアカウント
- Wordpressインストール先:/home/user/0/ユーザー名/web/public/の以降の配下

3-3. レンタルサーバーのサーバー名とユーザー名とパスワードとポート番号を入力後にログインをクリック する

| 🌆 ログイン                   | - 🗆 X                                                                                             |
|--------------------------|---------------------------------------------------------------------------------------------------|
| ■ 新しいサイト                 | セッション<br>転送プロトコル(E)<br>SFTP ▼<br>ホスト名(H) ポート番号(R)<br>22 ♥<br>ユーザ名(U) パスワード(P)<br>(保存(S) ▼ 設定(D) ▼ |
| ツール① ▼ 管理(M) ▼           | 🔁 ログイン 🔽 閉じる ヘルプ仕)                                                                                |
| ☑最後のセッションを閉じた後の起動時にログインを | 表示(S)                                                                                             |

#### 3-4. 右側の/home/username/をファイルまたはフォルダが表示されていることを確認する

| 퉒 tech-mgt - tech-mgt@    | ssh-fas-wp-te                                                                               | st.heteml.net - WinSCF | 1                   |       |                         |             |                     | -         |       | ×   |
|---------------------------|---------------------------------------------------------------------------------------------|------------------------|---------------------|-------|-------------------------|-------------|---------------------|-----------|-------|-----|
| □-カル(L) マーク(M) ファイ        | ル(F) コマンド(                                                                                  | C) セッション(S) オプショ       | ン(O) リモート(R) ヘルプ(H) |       |                         |             |                     |           |       |     |
| 🖶 🔁 📚 同期 🗾 🚽              | 2                                                                                           | 🖗 🎯 ‡1- 🔹              | 転送設定 デフォルト          |       | • 🥩 •                   |             |                     |           |       |     |
| 💂 tech-mgt@ssh-fas-wp     | -test.heteml.n                                                                              | et × 🚅 新しいセッシ          | зV                  |       |                         |             |                     |           |       |     |
| 🗄 דר איז איז 🔹 🖻          | 🔮 マイドキュメント 🔹 🚰 マ 🗊 マ 🔹 マ マ マ 💼 🔄 🏠 🕄 🔓 📴 🕞 chowder.jj マ 🚰 マ 🗊 マ 🔹 マ マ マ 💼 🔂 🏠 😥 27イルの検索 🔽   |                        |                     |       |                         |             |                     |           |       |     |
| 📓 アップロード 👻 編集             | 録 アップロード ▼ 📝 編集 ▼ 💥 🛃 🖏 プロパティ 🗳 新規 ▼ 🞚 🛨 🖃 🗹 🛛 📲 ダウンロード ▼ 📝 編集 ▼ 💥 🚮 🖏 プロパティ 🎒 新規 ▼ 🞚 🛨 🖃 👿 |                        |                     |       |                         |             |                     |           |       |     |
| C:¥Users¥sasio-tech¥Docun | nents¥                                                                                      |                        |                     |       | /home/users/0/tech-mgt/ |             |                     |           |       |     |
| 名前 ^                      | サイズ                                                                                         | 種類                     | 更新日時                |       | 名前 ^                    | サイズ         | 更新日時                | パーミッション   | 所有者   |     |
|                           |                                                                                             | ひとつ上のテイレクトリ            | 2022/09/29 19:25:33 |       | <b>t</b>                |             | 2022/10/03 18:15:44 | rwxxx     | root  |     |
|                           |                                                                                             | ファイル フォルター             | 2022/09/29 19:25:33 |       | precare                 |             | 2022/10/02 1:55:24  | rwxr-xr-x | chowd | ·   |
|                           |                                                                                             |                        |                     |       | web                     |             | 2022/09/29 21:35:35 | rwxr-x    | cnowd |     |
|                           |                                                                                             |                        |                     |       |                         |             |                     |           |       |     |
| 0B (全0B中) /0個目 (          | (全 0 ファイル中                                                                                  | )                      |                     | 4 非表示 | 0B (全0B中) /0個目          | 目(全 2 ファイル中 | )                   |           | 4∮    | 非表示 |
|                           |                                                                                             |                        |                     |       |                         |             |                     | SFTP-3 🗐  | 0:00: | 48  |

4. SSHフォルダにアクセス

### 4-1. パス(/home/user/0/username)をクリック後に「.ssh」をと追加して開くをクリックする

| 퉒 tech-mgt - tech-mgt@s        | sh-fas-wp-te  | est.heteml.net - WinSCP |                     |       |                         |            |                     | _         |              | $\times$       |
|--------------------------------|---------------|-------------------------|---------------------|-------|-------------------------|------------|---------------------|-----------|--------------|----------------|
|                                | ル(F) コマンド(    | C) セッション(S) オプショ        | い(O) リモート(R) ヘルプ(H) |       |                         |            |                     |           |              |                |
| 🖶 🔁 📚 同期 🗾 🐓                   |               | 🖗 📦 +1- •               | 転送設定 デフォルト          |       | • 💋 •                   |            |                     |           |              |                |
| tech-mgt@ssh-fas-wp-           | test.heteml.n | et × 💣 新しいセッシ           | зV                  |       |                         |            |                     |           |              |                |
| 🗄 דר איז די 🎽                  | • 🔽 •         | ← - → -   🔁 🔼           | 🏠 🎜 🔁               |       | 🔤 chowder.jj 🝷 🚰 👻 🍸    |            | 🔷 🔁 🖻 🔁 ا           | 🔍 ファイルの検索 | R 2 <u>-</u> |                |
| ■ 📑 アップロード 🖌 📝 編集              | - X 🗹         | 🕞 プロパティ 📑 新規            | l - 🕂 🖃 🗸           |       | ■ 🔮 ダウンロード 👻 編集         | ŧ • 🗙 🚮    | 🔓 プロパティ 📑 新規 🗸      | + - 4     |              |                |
| C:¥Users¥sasio-tech¥Documents¥ |               |                         |                     |       | /home/users/0/tech-mgt/ |            |                     |           |              |                |
| 名前                             | サイズ           | 種類                      | 更新日時                |       | 名前 ^                    | サイズ        | 更新日時                | パーミッション   | 所有者          |                |
| <b>t</b>                       |               | ひとつ上のディレクトリ             | 2022/09/29 19:25:33 |       | <b>t</b>                |            | 2022/10/03 18:15:44 | rwxxx     | root         |                |
|                                |               | ファイル フォルダー              | 2022/09/29 19:25:33 |       | precare                 |            | 2022/10/02 1:55:24  | rwxr-xr-x | chowd.       |                |
|                                |               |                         |                     |       |                         |            | 2022/09/29 21:35:35 | rwxr-x    | cnowa.       |                |
|                                |               |                         |                     |       | テイレクトリを開く               |            | f                   | ×         |              |                |
|                                |               |                         |                     |       | ディレクトリを開く(0)            | 11.1       |                     | _         |              |                |
|                                |               |                         |                     |       | /nome/users/U/tech      | n-mgt/.ssn |                     | ~         |              |                |
|                                |               |                         |                     |       | セッション ブックマーク 共有         | ヨブックマーク    |                     |           |              |                |
|                                |               |                         |                     |       |                         |            | 追加(A)               |           |              |                |
|                                |               |                         |                     |       |                         |            |                     |           |              |                |
|                                |               |                         |                     |       |                         |            | 自小》策(R)             |           |              |                |
|                                |               |                         |                     |       |                         |            |                     |           |              |                |
|                                |               |                         |                     |       |                         |            |                     |           |              |                |
|                                |               |                         |                     |       |                         |            |                     | - 11      |              |                |
|                                |               |                         |                     |       |                         |            | 上へ(U)               |           |              |                |
|                                |               |                         |                     |       |                         |            | 下へ(D)               |           |              |                |
|                                |               |                         |                     |       |                         |            |                     |           |              |                |
|                                |               |                         |                     |       | 位置情報の設定(L)              | 凲          | キャンセル ヘル            | プ(H)      |              |                |
| 0B (全0B中) /0個目 (               | 全 0 ファイル中     | 1)                      |                     | 4 非表示 | 0B (全0B中) /0個目 (        | (全 2 ファイル中 | )                   |           | 4            | 非表示            |
|                                |               |                         |                     |       |                         |            |                     | SFTP-3    | 0:07         | 17 <sub></sub> |

### 5. 公開鍵の配置(新規設定編)

5-1. 左列に表示されているファイル名(authorized\_keys)を左クリックした状態で右側の枠までカーソルを移動して離す

| 퉒 tech-mgt - tech-mgt@s   | ssh-fas-wp-te | est.heteml.net - WinSCF |                      |       |                         |           |             |                    | _         |        | ×      |
|---------------------------|---------------|-------------------------|----------------------|-------|-------------------------|-----------|-------------|--------------------|-----------|--------|--------|
| ローカル(L) マーク(M) ファイ        | ル(F) コマンド(    | C) セッション(S) オプショ        | いン(O) リモート(R) ヘルプ(H) |       |                         |           |             |                    |           |        |        |
| 🖶 🔁 📚 同期 🗾 🦨              |               | 🖗 📦 ‡1- 🔸               | 転送設定 デフォルト           |       | •                       | 🥩 🗸       |             |                    |           |        |        |
| 📮 tech-mgt@ssh-fas-wp-    | test.heteml.n | et × 🚅 新しいセッシ           | зV                   |       |                         |           |             |                    |           |        |        |
| 🗄 דר איז די רא 🛃 🕈        | • 🔽 •         | 🔶 🔹 🚽 🔹 🔁               | 🏠 🎜 🔁                |       | ssh .                   | • 🚰 • 🔽   | ] -   🔶 - 1 | 🔷 - 🗈 🗖 🏠          | 🔍 ファイルの検索 | 2      |        |
| 📓 アップロード 🖌 📝 編集           | - X 🚽         | 🕞 プロパティ 📑 新規            | ! - + - ∀            |       | 🔮 ダウンロー                 | -ド 🖌 📝 編集 | • X 🚽       | 🕞 プロパティ 📑 新規・      | + - V     |        |        |
| C:¥Users¥sasio-tech¥Docum | ients¥        |                         |                      |       | /home/users/0/tech-mgt/ |           |             |                    |           |        |        |
| 名前 ^                      | サイズ           | 種類                      | 更新日時                 |       | 名前                      | ~         | サイズ         | 更新日時               | パーミッション   | 所有者    |        |
| <b>L</b> .                |               | ひとつ上のディレクトリ             | 2022/10/03 20:25:54  |       | ±                       |           |             | 2022/10/03 1:45:01 | rwxx      | tech-m |        |
| Office のカスタム テンブ…         |               | ファイル フォルダー              | 2022/09/29 19:25:33  |       |                         |           |             |                    |           |        |        |
| authorized_keys           | 0 KB          | ファイル                    | 2022/10/03 20:25:50  |       |                         |           |             |                    |           |        |        |
|                           |               |                         |                      |       |                         |           |             |                    |           |        |        |
|                           |               |                         |                      |       |                         |           |             |                    |           |        |        |
| 0B(全0B中)/0個目(             | 全 2 ファイル中     | 1)                      |                      | 4 非表示 | 0B(全 389                | B中)/0個目   | (全1ファイル     | 中)                 |           |        |        |
|                           |               |                         |                      |       |                         |           |             |                    | SFTP-3    | 0:06   | 5:14 🔡 |

5-2. 右側に対象のファイル(authorized\_keys)があることを確認する

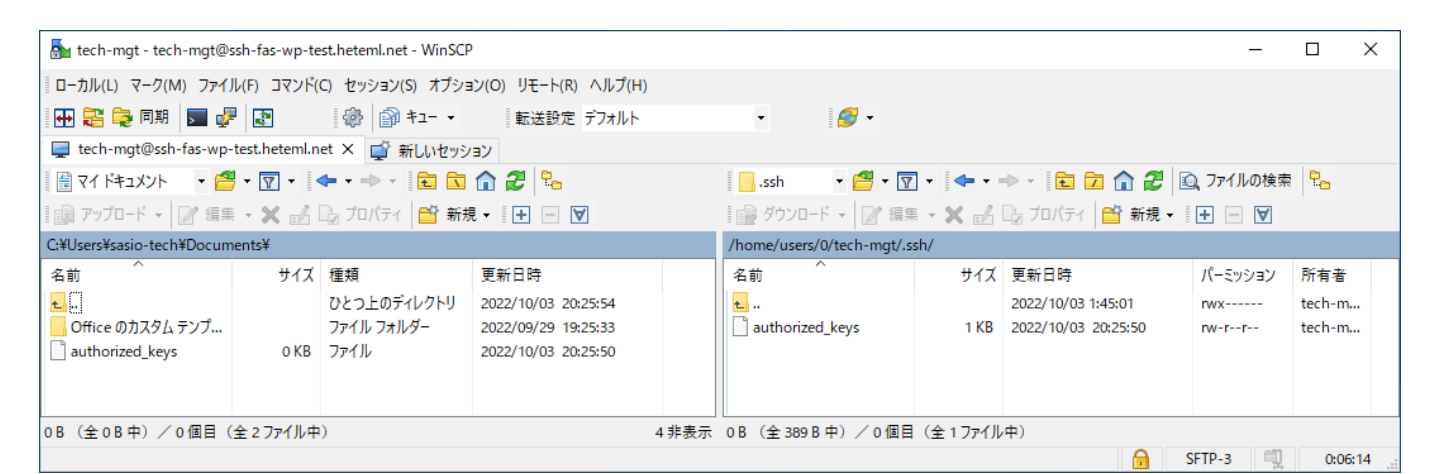

#### 5-3. 右側に対象のファイル(authorized\_keys)を右クリック後にプロパティをクリックする

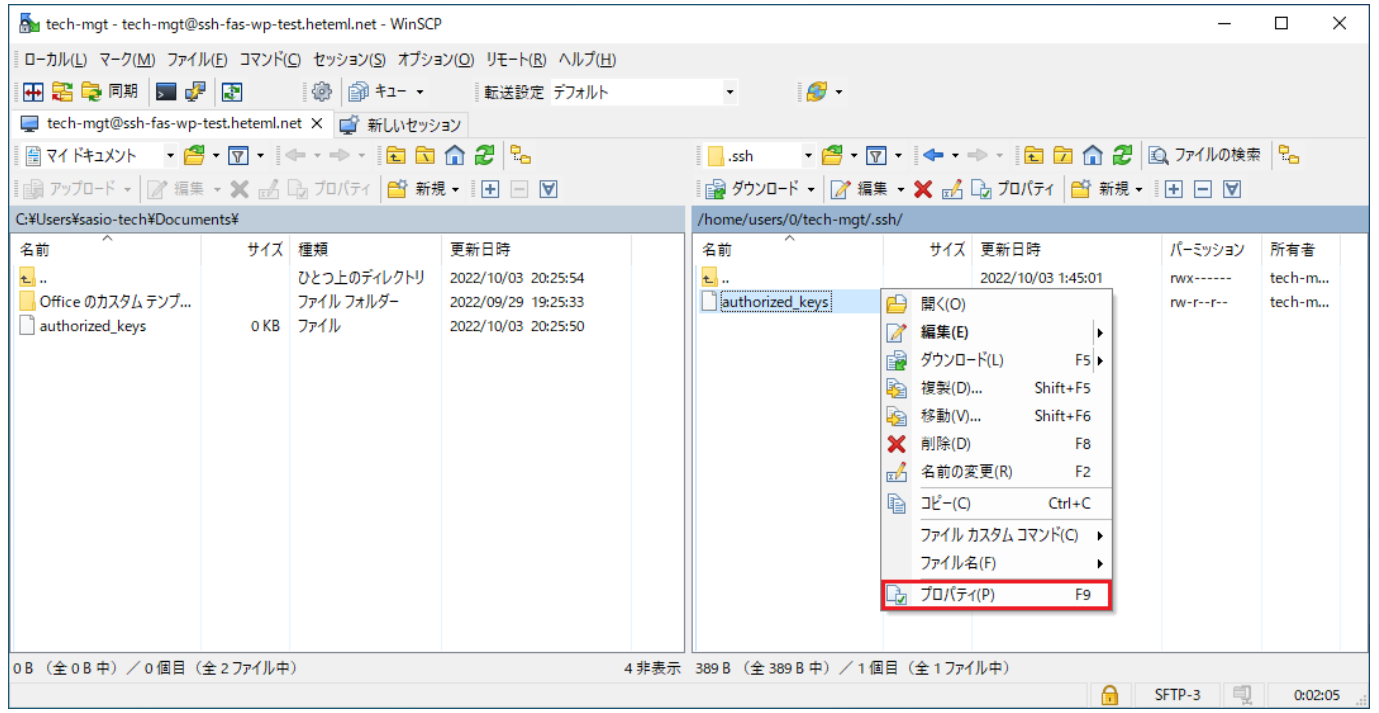

5-4. パーミッションを0644から0600に変更してOKをクリックする

| authorized_keys | のプロパティ                                                                                      | ?   | ×   |
|-----------------|---------------------------------------------------------------------------------------------|-----|-----|
| 全般 チェック         | ታሬ                                                                                          |     |     |
|                 | authorized_keys                                                                             |     |     |
| 場所              | /home/users/0/tech-mgt/.ssh                                                                 |     |     |
| サイズ             | 388 B                                                                                       |     |     |
|                 |                                                                                             |     | _   |
| 所有者             | tech-mgt [62401] 🛛 🗸 🗸                                                                      |     |     |
| グループ            | HetemlUser [1000] V                                                                         |     |     |
| パーミッション         | 所有者(O) 🖓 R 🖾 W 🗍 X 🗍 S<br>グループ(G) 🗌 R 🗍 W 🗍 X 🧐 S<br>その他(H) 🗌 R 🗍 W 🗍 X 🧐 T<br>8 進数(C) 0600 | 5   |     |
|                 | OK キャンセル                                                                                    | ヘルプ | (H) |

5-5. セッションのタブをクリックした後にセッションを閉じるをクリックする

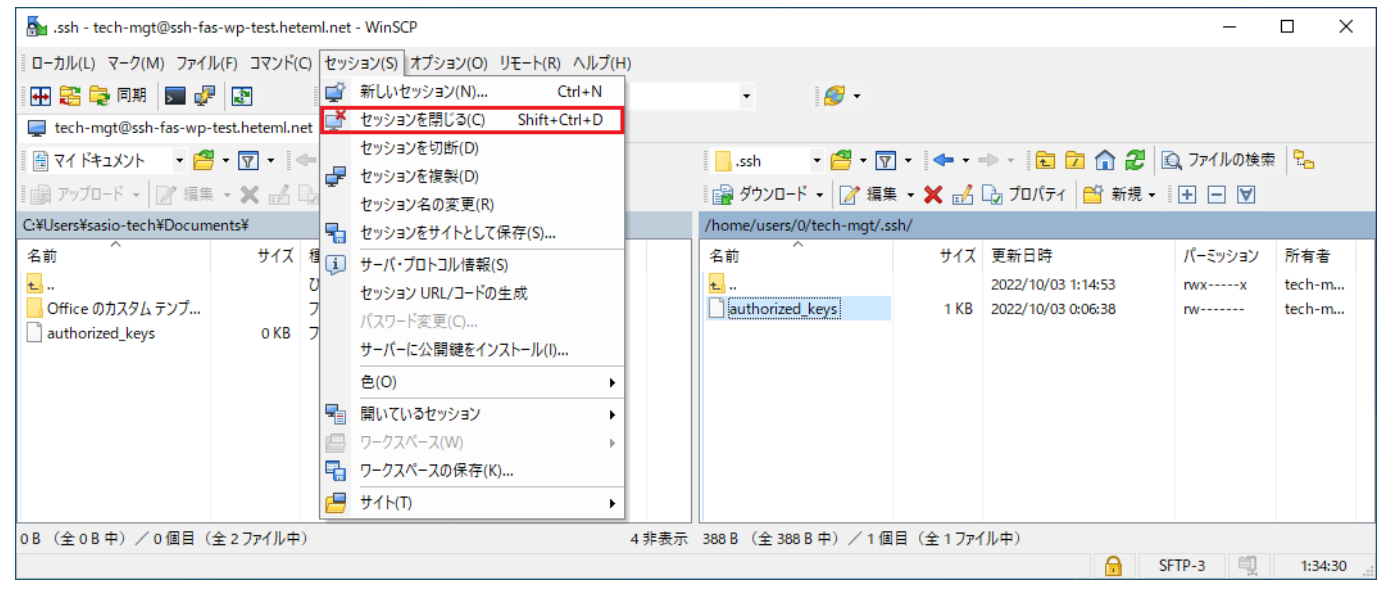

### 6. 公開鍵の配置(追加設定編)

#### 6-1. ファイル名を右クリックして編集をクリックする 🚵 .ssh - chowder.jp-broad-akune-9425@ssh.lolipop.jp - WinSCP × ローカル(L) マーク(M) ファイル(F) コマンド(C) セッション(S) オプション(O) リモート(R) ヘルプ(H) 🚳 📦 +1- + 🕂 🚰 📮 同期 , 🚰 👔 転送設定 デフォルト - 🏉 🔲 chowder.jp-broad-akune-9425@ssh.lolipop.jp 🗙 🚅 新しいセッション 🗑 २४ - 🚰 - 🔽 - 🔶 - 🖶 - 🔁 🔂 🎧 🤁 💁 🔤 - 🔂 - 🐨 - 🗢 - 🔁 🗖 🖓 🏖 » 🕒 » 📑 ダウンロード 🗸 📝 編集 🗸 🛃 🔝 アップロード 🗸 📝 編集 👻 🚮 » 🕂 » C:¥Users¥sasio-tech¥Documents¥ /home/users/0/chowder.jp-broad-akune-9425/.ssh/ 名前 名前 サイズ|種類 サイズ|更新日時 ひとつ上のディレクトリ t .. 2022/10/04 20:41:54 t .. Office のカスタム テンプ... ファイル フォルダー authorized\_keys 白 開く(O) 編集(E) Þ 🙀 ダウンロード(L) F5 🕨 🛐 複製(D)... Shift+F5 🛐 移動(V)... Shift+F6 🗙 削除(D) F8 ☆ 名前の変更(R) F2 □L<sup>2</sup>-(C) Ctrl+C ファイル カスタム コマンド(C) 🕨 < > > < ファイル名(F) ۲ OB (全OB中) / O個目(全1ファイル... 5 非表示 389 B (全 389 B 中) / 1 🕞 プロパティ(P) F9

6-2. 現時点の設定を削除せず、下記の追加設定情報を追加し、保存ボタン(赤枠)をクリックする

• 追加設定情報

ssh-rsa

AAAAB3NzaC1yc2EAAAADAQABAAABAQDFjWGjFykfnPIHja1hAlRGbNuiEzyu1DjVDkSU5myOHbKkGNRxnq CdZIYrupy/Frmpk7LGcj7ogNUVUULQ4yUz7Jko1JccL3x3tiRdeUvF80cTmY+Xv87hZBTtXi73BQA79a6Z OC8w5udOye6Z2+41QFQuqtaHHLIbEOsW96RBnCRRzm6QoucUT2rH7nv8cb8IX2IavZgzQjYS+5vvotTx4Z 2hpA30SjqYsdaTsLVhUIhI31x9SPTHEqTjoMLR220LP4JAeEmz6t2Q85eDh1C6IDPCWauPG3pFkyEdikju frTIJocA0eTv+nG8M65GrfCjC3K7/Po/9KdnDK2SNiZB precare

| 📝 /home/users/0/chowde | r.jp-broad-akune-942 | 5/.ssh/authorized_keys - chowde | er.jp-broad-akune-9 | 42 —     |           | ×    |
|------------------------|----------------------|---------------------------------|---------------------|----------|-----------|------|
|                        | x a 🦻 C 🛍            | 🎎 🏥 🖷 🛛 文字コード 🕶 🗆               | e • 🖗 🕐             |          |           |      |
| ssh-rsa BBBBBBBB3Nza   | C1yc2DDDDDDDAQ       | ABAAABAQDFjWGjFykfnPI           | lja1hA1RGbNui       | Ezyu1DjV | DkSU5myOH | lbKk |
|                        |                      |                                 |                     |          |           |      |
|                        |                      |                                 |                     |          |           |      |
|                        |                      |                                 |                     |          |           |      |
|                        |                      |                                 |                     |          |           |      |
|                        |                      |                                 |                     |          |           |      |
|                        |                      |                                 |                     |          |           |      |
| <                      |                      |                                 |                     |          |           | >    |
| 行: 1/1                 | 列: 30                | 文字: 68 (0x44)                   | 文字コード: 932 (        | ANSI/OEM | 更新されました   |      |